## ПРИЛОЖЕНИЕ 6

Ошибаться человеку свойственно,

но окончательно все запутать может только компьютер. Мерфология, Пятый зақон ненадежности

## Проверка выборки на нормальность (метод моментов)

В случае выборок небольшого объема для проверки гипотезы о нормальности закона распределения можно использовать простые критерии, основанные на сравнении генеральных параметров распределения и их оценок, полученных по выборке. В качестве оцениваемых параметров удобнее всего брать моменты распределения – асимметрию и эксцесс.

Эксцесс выборочной совокупности можно вычислить по формуле:

$$E = \frac{n(n+1)}{(n-1)(n-2)(n-3)} \sum_{i=1}^{n} \left(\frac{x_i - \overline{x}}{\sigma}\right)^4 - \frac{3(n-1)^2}{(n-2)(n-3)}$$

где n – численность выборки,  $x_i$ , i=1,2...,n – значения вариант выборки,  $\overline{x}$  – выборочное среднее значение,  $\sigma$  – стандартное отклонение.

> Дисперсию эксцесса можно определить формулой

$$D_E = \frac{24n(n-2)(n-3)}{(n+1)^2(n+3)(n+5)}.$$

Коэффициент *А* асимметрии выборочной совокупности и его дисперсия вычисляется по формулам:

$$A = \frac{n}{(n-1)(n-2)} \sum_{i=1}^{n} \left(\frac{x_i - \overline{x}}{\sigma}\right)^3,$$

$$D_A = \frac{6(n-1)}{(n+1)(n+3)}.$$

Зная дисперсии  $D_A$  и  $D_E$ , можно оценить, значимо ли выборочные коэффициенты асимметрии и эксцесса отличаются от нуля. Если  $|E| \le 5\sqrt{D_E}$ , а  $|A| \le 3\sqrt{D_A}$ , то наблюдаемое распределение можно считать нормальным.

Пример П6. Проверить выборки X и Y (данные выделены цветом на рис. П.6.1) на нормальность и равенство дисперсий. Использовать уровень значимости α = 0,05.

При проверке двух выборок X и Y на нормальность и равенство дисперсий последовательность вычислений в среде Excel {Calc} следующая (рис. П6.1).

1. В диапазон А4:А13 и В4:В13 заносятся исходные данные по выборкам Х и Ү, в ячейку Е2

- величина уровня значимости. Диапазонам данных выборок присваиваются имена Х и Y соответственно.
- 2. В ячейке E3 формулой =CЧЁТ(X) {=COUNT(X)} определяются объемы выборок (в данном случае они одинаковы). Ячейке E3 присваивается имя n.
- 3 В ячейки E5:E9 для выборки X заносятся значения коэффициента асимметрии (формула =CKOC(X) {=SKEW(X)}), дисперсии асимметрии (формула =6\*(n-1)/(n+1)/(n+3)), коэффициента эксцесса (формула =ЭКСЦЕСС(X) {=KURT(X)}) и его дисперсии (формула =24\*n\*(n-2) /(n+1)^2 \*(n-3)/ (n+3)/(n+5)), а также выборочной дисперсии (формула =ДИСП(A4:A13) {=VAR(A4:A13)} (см. рис. П6.1).

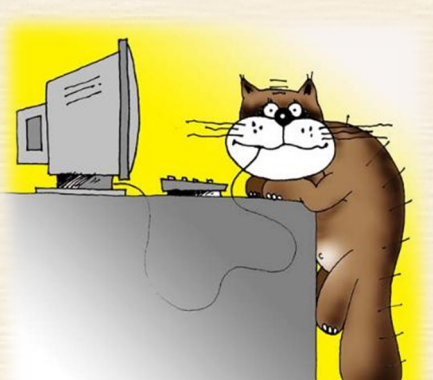

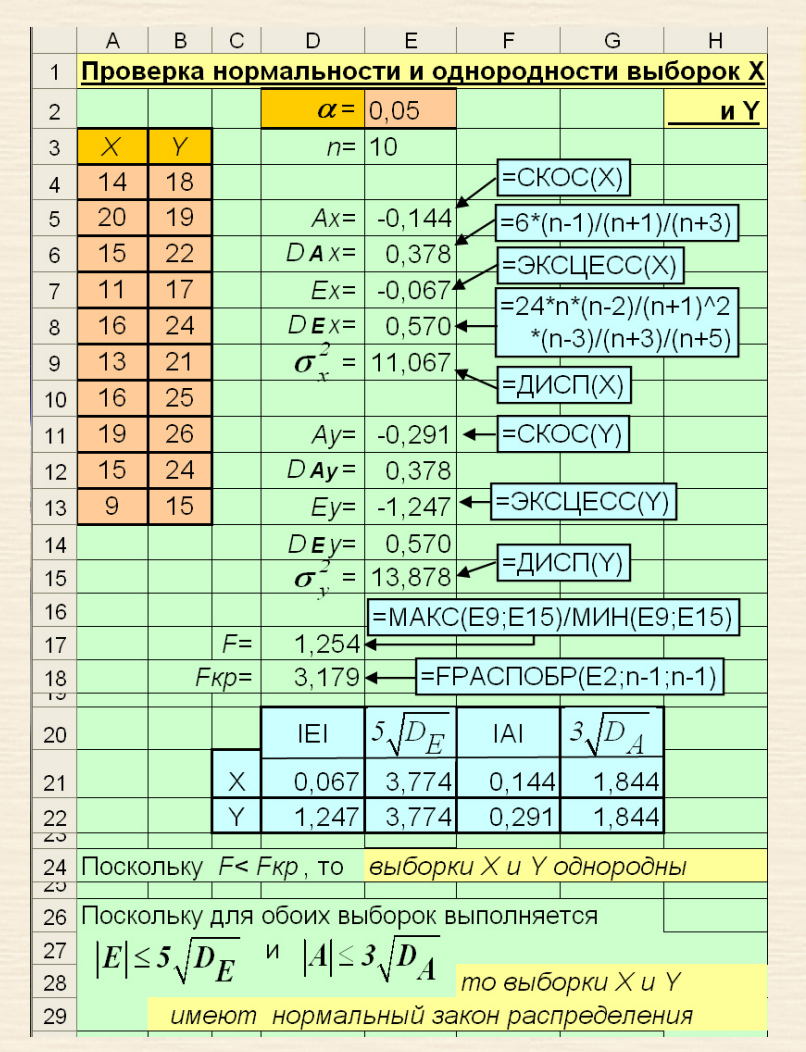

Рис. Пб.1. Скриншот листа MS Excel Проверка выборки на нормальность методом моментов 4. В ячейки E11:E15 аналогично п.3 заносятся соответствующие данные по выборке Y.

**5**. В ячейке D17 определяется значение критерия Фишера  $F_{3MR} = \frac{\sigma_y^2}{\sigma_x^2} \ge 1$  ( $\sigma_y^2 \ge \sigma_x^2$ ) формулой =MAKC(E9;E15) /MИH(E9;E15) {=MAX(E9;E15)/MIN(E9;E15)}. В ячейку D18 при помощи формулы =FPACПOБР(E2; n-1; n-1) {=FINV(E2; n-1; n-1)} заносится соответствующее критическое значение  $F_{\kappa p}$ .

6. Для удобства анализа в ячейки D21:G21 заносятся абсолютная величина коэффициента эксцесса (формула =ABS(E7)) и его пороговое значение 5√D<sub>E</sub> (формула =5\*KOPEHb(E8) {=5\*SQRT(E8)}), абсолютная величина коэффициента асимметрии (формула =ABS(E5)) и его пороговое значение 3√D<sub>A</sub> (формула =3\*KOPEHb(E6) {=3\*SQRT(E6)}) для данных выборки Х. В ячейки D22:G22 заносятся аналогичные данные для выборки Ү.
7. На основании расчетных данных и построенной таблицы делаются выводы:

Поскольку F< F<sub>кр</sub>, то <u>выборки X и Y однородны по дисперсии</u>.

- ✓ Из  $|E_X| \le 5\sqrt{D_{E_X}}$  и  $|A_X| \le 3\sqrt{D_{A_X}}$  следует, что <u>выборка X относится к нормальному</u> распределению.
- ✓ Из  $|E_Y| \le 5\sqrt{D_{E_Y}}$  и  $|A_Y| \le 3\sqrt{D_{A_Y}}$  следует, что выборка Ү также относится к

нормальному распределению.

Таким образом, в частности, для сравнения средних значений данных выборок можно использовать критерий Стьюдента.